# Configuración de WPA/WPA2 con clave precompartida: IOS 15.2JB y posteriores

## Contenido

Introducción Prerequisites Requirements Componentes Utilizados Configurar Configuración con GUI Configuración con CLI Verificación Troubleshoot

### Introducción

Este documento describe una configuración de ejemplo de acceso inalámbrico protegido (WPA) y WPA2 con una clave previamente compartida (PSK).

## Prerequisites

#### Requirements

Cisco recomienda que tenga conocimiento sobre estos temas:

- Familiaridad con la GUI o la interfaz de línea de comandos (CLI) para el software Cisco IOS®
- Familiaridad con los conceptos de PSK, WPA y WPA2

#### **Componentes Utilizados**

La información de este documento se basa en el punto de acceso Cisco Aironet 1260 (AP) que ejecuta la versión 15.2JB del software Cisco IOS.

The information in this document was created from the devices in a specific lab environment. All of the devices used in this document started with a cleared (default) configuration. If your network is live, make sure that you understand the potential impact of any command.

## Configurar

#### Configuración con GUI

Este procedimiento describe cómo configurar WPA y WPA2 con un PSK en la GUI del software Cisco IOS:

 Configure el Administrador de cifrado para la VLAN definida para el identificador del conjunto de servicios (SSID). Navegue hasta Seguridad > Administrador de cifrado, asegúrese de que Cipher esté habilitado y seleccione AES CCMP + TKIP como el cifrado que se utilizará para ambos SSID.

|                                | RE BETWORK ASSOCIATION WIRELESS ;     | ROWERY SERVICES SOFT                                                                                                    | WARE EVENTION            |                                                    | Nage Configuration - Eng Index - Balan                     |
|--------------------------------|---------------------------------------|----------------------------------------------------------------------------------------------------|--------------------------|----------------------------------------------------|------------------------------------------------------------|
| Security                       |                                       |                                                                                                    |                          |                                                    |                                                            |
| Admin Access                   | Rodinane ish_Sik2,1,d                 |                                                                                                    |                          |                                                    | ish_5062,1,41 upline is 1 week, 2 days, 4 hours, 5 minutes |
| Encryption Manager 🦛           | Deputy Encryption Manager             |                                                                                                    |                          |                                                    |                                                            |
| S100 Hanager<br>Server Hanager | Set Grozypiion Mode and Keye for VLAB |                                                                                                    |                          |                                                    | Dates.3489a                                                |
| AP Authentication              | Encryption Modes                      |                                                                                                    |                          |                                                    |                                                            |
| Local IV/0005 Server           | O Note                                |                                                                                                    |                          |                                                    |                                                            |
|                                | O wer brengton                        | üptionat m                                                                                                    |                          |                                                    |                                                            |
|                                |                                       |                                                                                                    | Clock Compliant 7        | RP Features: 🔄 Evalue Meanage Integrity Chara (MC) |                                                            |
|                                |                                       |                                                                                                    |                          | Erubite Pari Padat Keying (PPr)                    |                                                            |
|                                | ⇒o= ® Optw                            | ACS COMP = THIP                                                                                                    |                          |                                                    |                                                            |
|                                | Energetion Neye                       | Security Borydian Make and Repairs VLAN         Everydian Make and Repairs VLAN         Everydian Make and Repairs VLAN         State         In State         In Sta |                          |                                                    |                                                            |
|                                |                                       |                                                                                                    | Tward fay                | Drongellion Ray (Neradactine))                     | Ney Tion                                                   |
|                                |                                       | Drorgeton Ray 1                                                                                                    | 0                        |                                                    | 121.04                                                     |
|                                |                                       | Encryption Key 2:                                                                                                    |                          |                                                    | 120 0.0                                                    |
|                                |                                       | Choryption Ray 3.                                                                                                    | 0                        |                                                    | 120 (or)                                                   |
|                                |                                       | Encryption Key &                                                                                                    | 0                        |                                                    | 120 bit 🔳                                                  |
|                                | Robel Property                        |                                                                                                    |                          |                                                    |                                                            |
|                                |                                       |                                                                                                    |                          |                                                    |                                                            |
|                                | Broadcast, Rep Rotation Herval:       |                                                                                                    | · Daubis Relation        |                                                    |                                                            |
|                                |                                       |                                                                                                    | C Couble Rolution with 1 | Hered Distances (15 1000000 avg                    |                                                            |
|                                | with Group Key lipidate:              |                                                                                                    | E Enable Group Kity Up   | iate On Membership Terreination                    |                                                            |
|                                |                                       |                                                                                                    | Enable Group Hay Sp      | Sala On Monthem Capability Charge                  |                                                            |
|                                |                                       |                                                                                                    |                          |                                                    | Apply Canad                                                |
|                                |                                       |                                                                                                    |                          |                                                    |                                                            |

 Habilite la VLAN correcta con los parámetros de cifrado definidos en el Paso 1. Navegue hasta Seguridad > Administrador SSID y seleccione el SSID de la Lista SSID actual. Este paso es común para la configuración WPA y WPA2.

| cisco gone :                                                                                     | YETWORK ASSOCIATION MIRELESS SECURITY SERVICES SOFTWARE         | DARALT FOR   |                                                        | No or year that should |
|--------------------------------------------------------------------------------------------------|-----------------------------------------------------------------|--------------|--------------------------------------------------------|------------------------|
| Security<br>Admin.Access<br>Encouption Nanoper                                                   | Security Distar 150 Menupar<br>505 Properties<br>Ourner 536 Lat |              |                                                        |                        |
| SSID Hanaper<br>Server Hanaper<br>AP Authoritation<br>Intention Induction<br>Local AADDIS Server |                                                                 | 550.<br>VLAN | Re Data Mate                                           |                        |
| Advance Security                                                                                 |                                                                 | Rend Select: | C Band Select                                          |                        |
|                                                                                                  |                                                                 | Platica      | 区 (8.48 45-802, 114) 6670<br>区 (8.46 4-1-802, 114) 674 |                        |
|                                                                                                  |                                                                 | Network EC   | (0-4004)                                               |                        |
|                                                                                                  | (been)                                                          |              |                                                        |                        |

3. En la página SSID, establezca Key Management en **Obligatorio** y marque la **casilla Enable WPA**. Seleccione **WPA** en la lista desplegable para habilitar WPA. Introduzca la clave precompartida WPA.

| Client Authenticated Key Management |             |       |                     |   |  |
|-------------------------------------|-------------|-------|---------------------|---|--|
| Key Management;                     | Mandatory 💌 | ССНИ  | Enable WPA WPA      | • |  |
| WPA Pre-shared Key.                 |             | <hr/> | NSCII 🗇 Hexadecimal |   |  |
|                                     |             |       |                     |   |  |

4. Seleccione WPA2 en la lista desplegable para habilitar WPA2.

| Client Authenticated Key Management |             |         |                  |  |
|-------------------------------------|-------------|---------|------------------|--|
| Key Management:                     | Mandutory 💌 | ССКИ    | Enable WPA WPA/2 |  |
| WPA Pre-shared Key:                 | <b></b>     | ASCII 🔿 | Hexadecimal      |  |

#### Configuración con CLI

#### Notas:

Use la <u>Command Lookup Tool (clientes registrados solamente) para obtener más</u> información sobre los comandos usados en esta sección.

La herramienta de interpretación de información de salida (disponible para clientes registrados únicamente) admite ciertos comandos show. Utilice la herramienta para ver una análisis de información de salida del comando show.

Esta es la misma configuración que se realiza dentro de la CLI:

```
sh run
Building configuration...Current configuration : 5284 bytes
1
! Last configuration change at 04:40:45 UTC Thu Mar 11 1993
version 15.2
no service pad
service timestamps debug datetime msec
service timestamps log datetime msec
service password-encryption
!
hostname ish_1262_1_st
1
1
logging rate-limit console 9
enable secret 5 $1$Iykv$1tUkNYeB6omK41S181TbQ1
1
no aaa new-model
ip cef
ip domain name cisco.com
1
!
1
dot11 syslog
1
dot11 ssid wpa
vlan 6
authentication open
authentication key-management wpa
mbssid guest-mode
```

```
wpa-psk ascii 7 060506324F41584B56
1
dot11 ssid wpa2
vlan 7
authentication open
authentication key-management wpa version 2
wpa-psk ascii 7 110A1016141D5A5E57
1
bridge irb
1
1
1
interface Dot11Radio0
no ip address
no ip route-cache
!
encryption vlan 6 mode ciphers aes-ccm tkip
!
encryption vlan 7 mode ciphers aes-ccm tkip
!
ssid wpa
!
ssid wpa2
1
antenna gain 0
mbssid
station-role root
bridge-group 1
bridge-group 1 subscriber-loop-control
bridge-group 1 spanning-disabled
bridge-group 1 block-unknown-source
no bridge-group 1 source-learning
no bridge-group 1 unicast-flooding
1
interface Dot11Radio0.6
encapsulation dot1Q 6
no ip route-cache
bridge-group 6
bridge-group 6 subscriber-loop-control
bridge-group 6 spanning-disabled
bridge-group 6 block-unknown-source
no bridge-group 6 source-learning
no bridge-group 6 unicast-flooding
!
interface Dot11Radio0.7
encapsulation dot1Q 7
no ip route-cache
bridge-group 7
bridge-group 7 subscriber-loop-control
bridge-group 7 spanning-disabled
bridge-group 7 block-unknown-source
no bridge-group 7 source-learning
no bridge-group 7 unicast-flooding
!
interface Dot11Radio1
no ip address
no ip route-cache
!
encryption vlan 6 mode ciphers aes-ccm tkip
1
encryption vlan 7 mode ciphers aes-ccm tkip
1
ssid wpa
!
```

```
ssid wpa2
1
antenna gain 0
no dfs band block
mbssid
channel dfs
station-role root
bridge-group 1
bridge-group 1 subscriber-loop-control
bridge-group 1 spanning-disabled
bridge-group 1 block-unknown-source
no bridge-group 1 source-learning
no bridge-group 1 unicast-flooding
1
interface Dot11Radio1.6
encapsulation dot1Q 6
no ip route-cache
bridge-group 6
bridge-group 6 subscriber-loop-control
bridge-group 6 spanning-disabled
bridge-group 6 block-unknown-source
no bridge-group 6 source-learning
no bridge-group 6 unicast-flooding
1
interface Dot11Radio1.7
encapsulation dot1Q 7
no ip route-cache
bridge-group 7
bridge-group 7 subscriber-loop-control
bridge-group 7 spanning-disabled
bridge-group 7 block-unknown-source
no bridge-group 7 source-learning
no bridge-group 7 unicast-flooding
1
interface GigabitEthernet0
no ip address
no ip route-cache
duplex auto
speed auto
no keepalive
bridge-group 1
bridge-group 1 spanning-disabled
no bridge-group 1 source-learning
interface GigabitEthernet0.6
encapsulation dot1Q 6
no ip route-cache
bridge-group 6
bridge-group 6 spanning-disabled
no bridge-group 6 source-learning
1
interface GigabitEthernet0.7
encapsulation dot1Q 7
no ip route-cache
bridge-group 7
bridge-group 7 spanning-disabled
no bridge-group 7 source-learning
interface BVI1
ip address 10.105.132.172 255.255.255.128
no ip route-cache
!
ip forward-protocol nd
ip http server
```

## Verificación

Para confirmar que la configuración funciona correctamente, navegue hasta **Asociación** y verifique que el cliente esté conectado:

| Association<br>Activity Timeout | Ros                                | trame ish_1382_1_st              | 2_1_st uptime is 1 week, 2 | days, 5 hours, 38 minut |                         |            |               |                    |  |
|---------------------------------|------------------------------------|----------------------------------|----------------------------|-------------------------|-------------------------|------------|---------------|--------------------|--|
|                                 |                                    | Association                      |                            |                         |                         |            |               |                    |  |
|                                 | CW                                 | Clarite 1                        |                            |                         | Wheelnuckure clients: D |            |               |                    |  |
|                                 | Vex. Z Clert Z Introducture clerit |                                  |                            |                         |                         |            |               | Apply              |  |
|                                 | Re                                 | Bod-887,4100 <sup>2</sup> Alleis |                            |                         |                         |            |               |                    |  |
|                                 | 89                                 | 510 mps1                         |                            |                         |                         |            |               |                    |  |
|                                 | Dentes Type                        | nce Type                         | Name                       | IP Address              | MAC Address             | State      | Parent        | VLAR               |  |
|                                 | -00/                               | -det                             | 84,1082,1,8                | 64.103.236.67           | 2877.0304.0x40          | Associated | 067           | 4                  |  |
|                                 | Radio 5 882, 119 <sup>0 Line</sup> | But 482,418 <sup>0 Line</sup>    |                            |                         |                         |            |               |                    |  |
|                                 |                                    |                                  |                            |                         |                         |            |               |                    |  |
|                                 |                                    | Occes Wittshow                   |                            |                         |                         |            | Capyright (c) | 1982-2012 by Geore |  |

También puede verificar la asociación del cliente en la CLI con este mensaje de syslog:

\*Mar 11 05:39:11.962: %DOT11-6-ASSOC: Interface Dot11Radio0, Station ish\_1262\_1\_st 2477.0334.0c40 Associated KEY\_MGMT[WPAv2 PSK]

#### Troubleshoot

**Nota:** Consulte Información Importante sobre Comandos de Debug antes de usar un comando debug.

Utilice estos comandos debug para resolver problemas de conectividad:

- debug dot11 aaa manager keys Esta depuración muestra el intercambio de señales que se produce entre el AP y el cliente como negociación de clave transitoria de par (PTK) y clave transitoria de grupo (GTK).
- debug dot11 aaa authenticator state-machine Esta depuración muestra los diversos estados de negociaciones que pasa un cliente mientras el cliente asocia y autentica. Los nombres de estado indican estos estados.
- debug dot11 aaa authenticator process Esta depuración le ayuda a diagnosticar problemas con las comunicaciones negociadas. La información detallada muestra lo que cada participante en la negociación envía y muestra la respuesta del otro participante. También puede utilizar esta depuración junto con el comando debug radius authentication.
- **debug dot11 station connection failure** Esta depuración ayuda a determinar si los clientes fallan la conexión y ayuda a determinar la razón de las fallas.